## Registración Atlética en línea de STHS

## **INSTRUCCIONES PARA PADRES:**

- 1. Ingrese a <u>www.registermyathlete.com</u>
- 2. Cree una Cuenta (si no ha creado ninguna aún): Para comenzar creando su cuenta haga click en "Login to Register", y luego en "Create Account".
- 3. Agregue a un Nuevo Atleta: El paso siguiente es agregar a un atleta. Puede realizarlo haciendo click en "Athlete Information" en la lista a la izquierda de la página, y luego en "New Athlete". Este paso es necesario una sola vez en toda la carrera de su estudiante en STHS. La información ingresada se pasara de un año al otro. Esta información incluye la información de contacto e información médica de su atleta.
- 4. Registración en un Deporte: En la página principal, haga click en "Start/Complete Registrations" para comenzar la registración deportiva. Luego haga click en "New Registration". Siga el paso a paso de la registración. Las secciones incompletas se mostrarán en rojo. Una vez completada cada sección cambiarán a color verde. Se le pedirá que complete varios pasos para completar la registración, incluyendo el acuerdo a ciertos documentos, firma electrónica y cargar el examen físico. (NOTA: STHS esta listada bajo el estado de NEVADA)
- 5. Examen Físico: Los examines físicos tienen validez por 2 años. Se requiere que los estudiantes de grado 9, 11 y nuevos atletas hagan un examen físico firmado por un doctor. Los padres tienen la habilidad de cargar este examen físico al sistema. Los documentos cargados deberán ser verificados por la administración de la escuela antes de ser aceptados como completos. (Si un documento cargado es denegado por alguna razón, los padres recibirán un email con la razón de denegación. Luego de ser corregido, los padres podrán cargar el documento nuevamente para la verificación). Si su estudiante tiene un examen físico válido que ha sido entregado en la escuela, la administración verificará la fecha y validará este requisito.
- 6. **Registración Completa:** Su registración estará completa una vez que complete todos los ítems en la lista y la administración verifique la validez de los requisitos.

**Luego de la Registración:** Luego de completar la registración, podrá ingresar en cualquier momento para ver el estado de la registración de su atleta.

## **Registración Atlética en línea de STHS**

Soporte Técnico de Register My Athlete Soporte vía Email: support@registermyathlete.com Soporte Telefónico: 435-213-1601

Si tiene alguna pregunta, por favor contáctese con la oficina de deportes al (530)541-4111 ext.1838 o <u>lreadinger@ltusd.org</u>